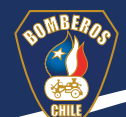

## Cómo obtener el puntaje de las evaluaciones en *Google Workspace*

Este instructivo indica cómo extraer los puntajes individuales de nuestros alumnos; esto permite obtener su nota final del curso y establecer si han aprobado. Existen tres (3) formas distintas de extraer los puntajes, las cuales comparten los cuatro (4) pasos iniciales que se indican a continuación:

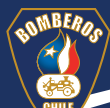

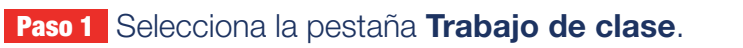

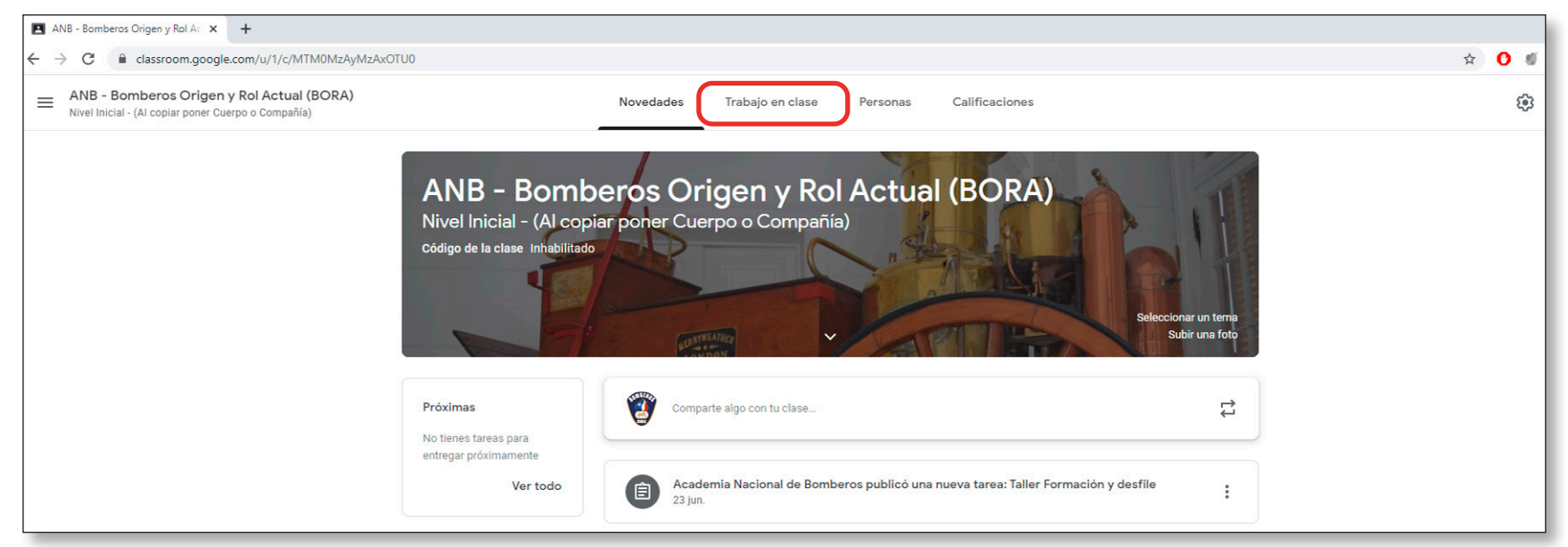

#### Paso 2 Haz clic sobre la Evaluación teórica.

| Nivel Inicial - (Al copiar poner Cuerpo o Compañía) | Novedades Trabajo en clase Personas Calificaciones                                                                                  | 1 |
|-----------------------------------------------------|----------------------------------------------------------------------------------------------------|---|
| Lección 3: Organiza                                 | Evaluación :                                                                                                    |   |
| Lección 4: Bombero                                  |                                                                                                    |   |
| Lección 5: Material                                 | Evaluación teorica curso Bombero: Origen y Evaluación teorica Publicado: 18 jun.                                                    |   |
|                                                     | Sin fecha límite                                                                                                    |   |
|                                                     | Lee con detención cada una de las preguntas. Selecciona la o las respuestas correctas.       O     O       Entregaron     Asignadas |   |
|                                                     | Evaluación teórica curso<br>Formularios de Google                                                                                   |   |
|                                                     |                                                                                                    |   |

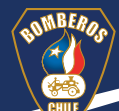

#### Paso 3 Selecciona el lápiz que está al costado inferior derecho de la pantalla.

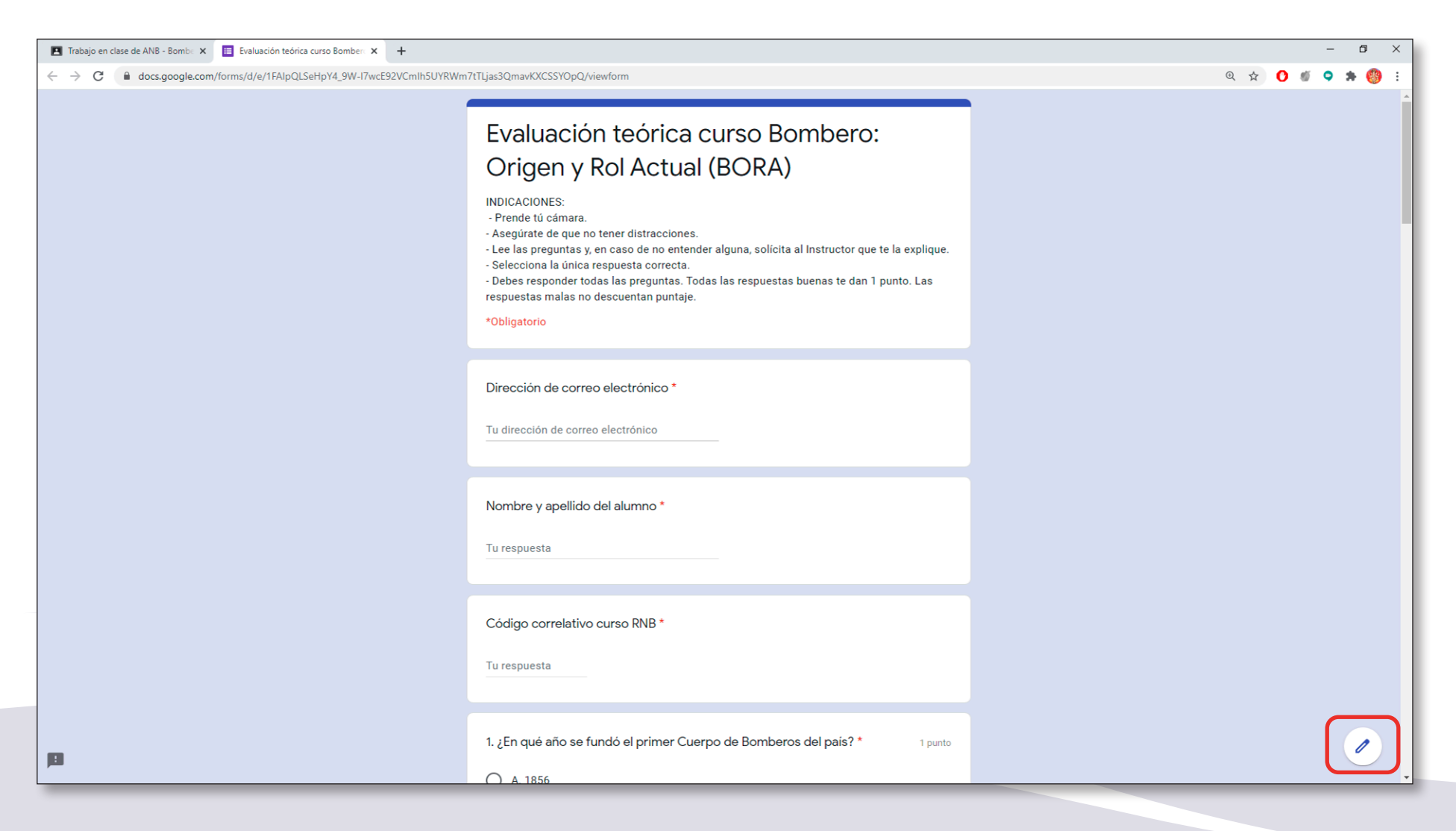

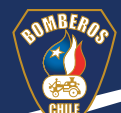

**Paso 4** Haz clic en la pestaña **Respuestas**. Cuando ingreses al modo de edición del formulario será posible acceder a los puntajes de los alumnos de tres (3) formas distintas:

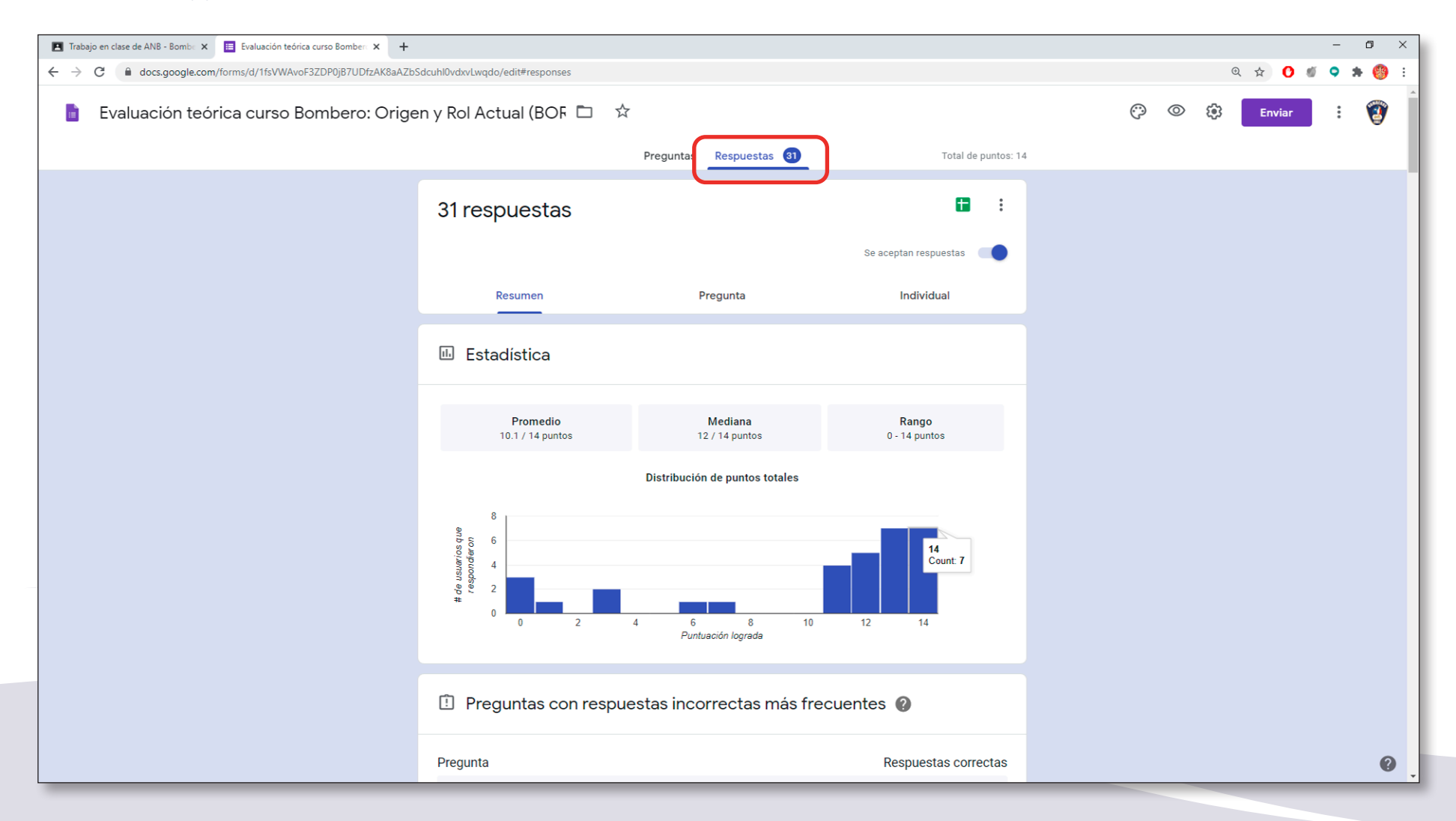

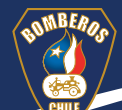

#### Paso 5 Busca la opción **Puntuaciones**, donde, identificando el correo electrónico del alumno, podrás ver su puntaje individual.

| I Trabajo en clase de ANB - Bombe 🗙 🔠 Evaluación teórica curso Bomber: 🗙 🕂 |                                               |                         |                          |       |         |   |   |        | -   | ٥   | ×        |
|----------------------------------------------------------------------------|-----------------------------------------------|-------------------------|--------------------------|-------|---------|---|---|--------|-----|-----|----------|
| ← → C                                                                      | Sdcuhl0vdxvLwqdo/edit#responses               |                         |                          |       |         |   | Ð | 🖈 🕐    | ø 🔉 | * ( | 🤭 i      |
| Evaluación teórica curso Bombero: Orige                                    | en y Rol Actual (BOF 🗀 🕁                      |                         |                          |       | $\odot$ | 0 | ÷ | Enviar | :   | ţ   | <b>)</b> |
|                                                                            |                                               | Preguntas Respuestas 31 | Total de punt            | s: 14 |         |   |   |        |     |     | -        |
| (                                                                          | Puntuaciones                                  |                         | Mostrar puntuaciones     |       |         |   |   |        |     |     |          |
|                                                                            | Correo electrónico                            | Puntuación/14           | Se muestra la puntuación | •     |         |   |   |        |     |     |          |
|                                                                            | robertovyhmeister2212@gmail.com               | 12                      | 20 jun. 18:30            |       |         |   |   |        |     |     |          |
|                                                                            | jpmarquezv627@gmail.com                       | 11                      | 20 jun. 18:30            |       |         |   |   |        |     |     |          |
|                                                                            | baraonaomar3@gmail.com                        | 12                      | 20 jun. 18:30            |       |         |   |   |        |     |     |          |
|                                                                            | victor.wernerv@gmail.com                      | 12                      | 20 jun. 18:30            |       |         |   |   |        |     |     |          |
|                                                                            | amcabanillasfontana@gmail.com                 | 12                      | 20 jun. 18:30            |       |         |   |   |        |     |     |          |
|                                                                            | vicenteoyarzunu@gmail.com                     | 14                      | 20 jun. 18:30            |       |         |   |   |        |     |     |          |
|                                                                            | jsaldivia72@gmail.com                         | 13                      | 20 jun. 18:30            |       |         |   |   |        |     |     |          |
|                                                                            | ricky.rm20@gmail.com                          | 14                      | 20 jun. 18:30            |       |         |   |   |        |     |     |          |
|                                                                            | ianaciolonconh@amail.com                      | 11                      | 20 iun 18:30             | •     |         |   |   |        |     |     |          |
|                                                                            | Nombre y apellido del alumno<br>31 respuestas |                         |                          |       |         |   |   |        |     |     |          |
|                                                                            | Roberto Joaquín Vyhmeister kaur               |                         |                          | Â     |         |   |   |        |     |     |          |
|                                                                            | Jose Pablo Marquez                            |                         |                          |       |         |   |   |        |     |     | 2        |
|                                                                            | Omar Eduardo Baraona Osorio                   |                         |                          |       |         |   | _ |        | _   | _   | •        |

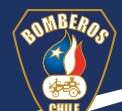

Paso 5 Selecciona la pestaña **Individual**. Aquí aparecen las evaluaciones de cada uno de tus alumnos; su información se muestra asociada a su correo electrónico.

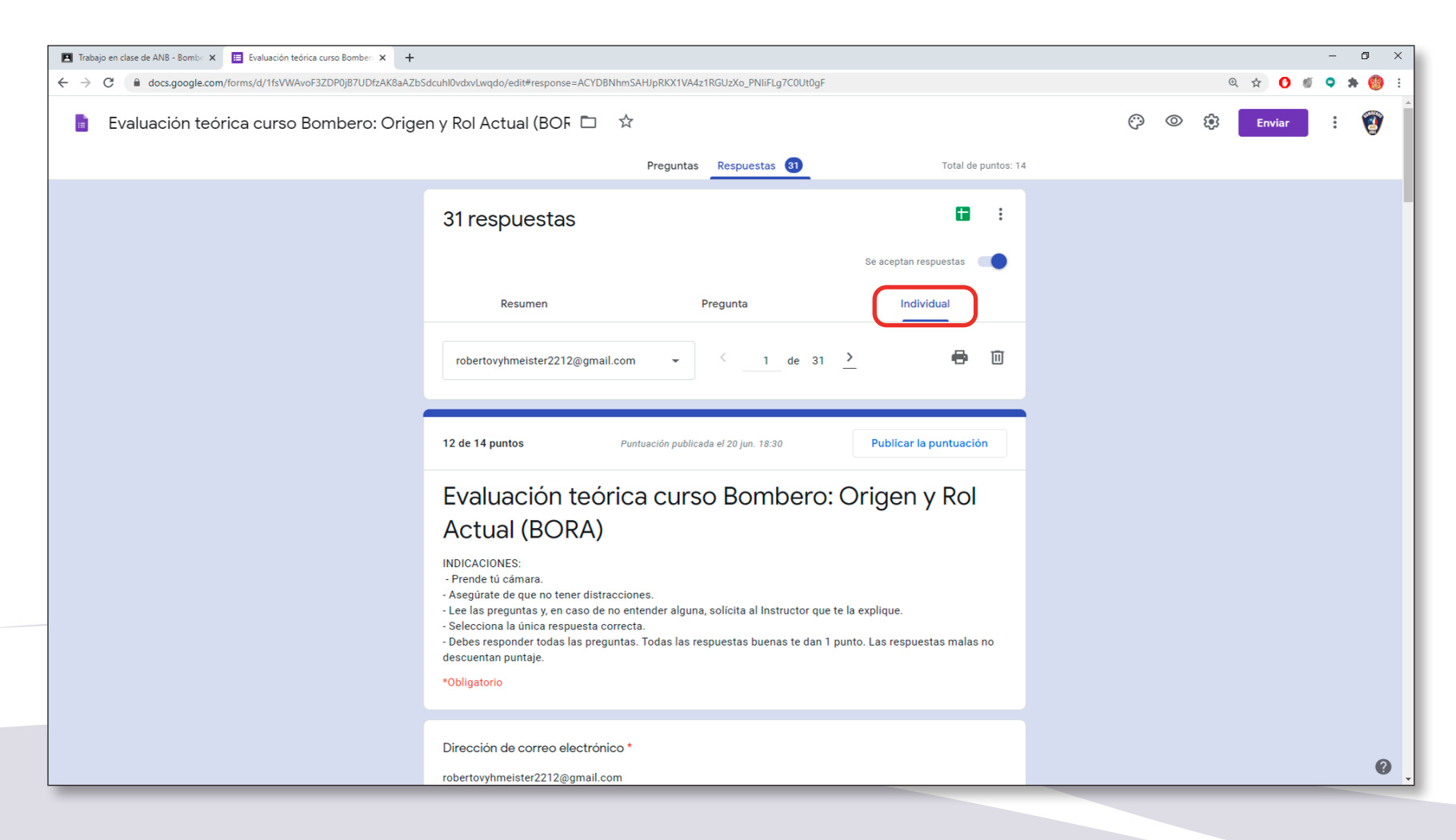

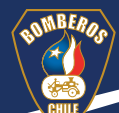

**Paso 5** Al seleccionar el correo electrónico del alumno que quieres evaluar aparece el formulario que él o ella ha respondido. Desde esta forma puedes enviarles a tus alumnos sus puntuaciones seleccionando **Publicar la puntuación**.

+

- El puntaje del alumno.
- La identificación del alumno por su nombre.
- Sus respuestas correctas y erradas.

|                                                                                                    | AZbSdcuhl0vdxvLwqdo/edit#response=ACYD8NhmSAHJpRKX1VA4z1RGUzXo_PNliFLg7C0Ut0gF                     |
|----------------------------------------------------------------------------------------------------|----------------------------------------------------------------------------------------------------|
| +                                                                                                    | iden v Pol Actual (BOE 🗖 📩                                                                         |
| AZbSdcuhl0vdxvLwqdo/edit#response=ACYDBNhmSAHJpRKX1VA4z1RGUzXo_PNiiFLg7C0Ut0gF                                                                                                    |                                                                                                    |
| igen y Rol Actual (BOF 🗀 🌣                                                                                                    | Preguntas Respuestas 🔄 Total de puntos: 14                                                         |
| Preguntas Respuestas 3 Total de puntos: 14                                                                                                    | Código correlativo curso RNB * / 0                                                                 |
|                                                                                                    | 10104203                                                                                           |
| 12 de 14 puntos Puntuación publicada el 20 jun. 18:30 Publicar la puntuación                                                                                                    | Agregar comentarios individuales                                                                   |
| Evaluación teórica curso Bombero: Origen y Rol<br>Actual (BORA)                                                                                                    | <ul> <li>1. ¿En qué año se fundó el primer Cuerpo de Bomberos del país?*</li> <li>1 / 1</li> </ul> |
| INDICACIONES:                                                                                                    | A. 1856                                                                                            |
| - Prende tu camara.<br>- Asegúrate de que no tener distracciones.                                                                                                    | B. 1851                                                                                            |
| <ul> <li>Lee las preguntas y, en caso de no entender alguna, solicita al instructor que te la explique.</li> <li>Selecciona la única respuesta correcta.</li> </ul>                                                                                                    | O C. 1863                                                                                          |
| - Debes responder todas las preguntas. Todas las respuestas buenas te dan 1 punto. Las respuestas malas no<br>descuentan puntaje.                                                                                                    | O D. 1875                                                                                          |
| *Obligatorio                                                                                                    | Agregar comentarios individuales                                                                   |
| Dirección de correo electrónico *                                                                                                    |                                                                                                    |
| robertovyhmeister2212@gmail.com                                                                                                    | X 2. ¿Cuál es el primer paso que consolidó la estructura nacional de Bomberos?* _ 0 / 1            |
| gen y Rol Actual (BOF  *     Preguntas Repuestas     Preguntas Repuestas     Preguntas Repuestas     Código correlativo curso RNB*     12 de 14 puntos Puntucción teórica cursos O Bomberos: Origen y Rol Actual (BORA)     Ministre Routido la duranzo     A 1856     B 1881   • Coligono correlativo curso RNB*     10104203           Agregar comentarios individuales                 Preguntas Reportativo curso RNB* <b>Codigo correlativo curso RNB*       <b>Codigo correlativo curso RNB*    <b>Codigo correlativo curso RNB*   <b>Codigo correlativo curso RNB*   <b>Codigo correlativo curso RNB*   <b>Codigo correlativo curso RNB*   <b>Codigo correlativo curso RNB*   <b>Codigo correlativo curso RNB*   <b>Codigo correlativo curso RNB*   <b>Codigo correlativo curso RNB*   <b>Codigo correlativo curso RNB*   <b>Codigo correlativo curso RNB*   <b>Codigo correlativo curs</b></b></b></b></b></b></b></b></b></b></b></b></b> | A. La fundación de la Junta Coordinadora.                                                          |
| Nombre y apellido del alumno * / 0                                                                                                    | B. El incendio de la Iglesia de la Compañía.                                                       |
| Roberto Joaquín Vyhmeister kaur                                                                                                    | C. La crisis de financiamiento de los Bomberos de la Provincia del Maule.                          |
| Agregar comentarios individuales                                                                                                    | D. La Primera Reunión de Superintendentes del Cuerpos de Bomberos de la Provincia de Santiago.     |
|                                                                                                    | • • · ·                                                                                            |
|                                                                                                    |                                                                                                    |
| Código correlativo curso RNB * / 0                                                                                                    |                                                                                                    |

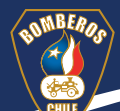

### Paso 5 Selecciona el logo de Excel.

| 🖪 Trabajo en clase de ANB - Bombe 🗙 🗮 Evaluación teórica curso Bomber 🗙 🕂 |                                                                                                    |         |   |    |         | -   | o ×   |
|---------------------------------------------------------------------------|----------------------------------------------------------------------------------------------------|---------|---|----|---------|-----|-------|
| ← → C                                                                     | dcuhl0vdxvLwqdo/edit#response=ACYD8NhmSAHJpRKX1VA4z1RGUzXo_PNliFLg7C0Ut0gF                                                                                                    |         |   | Ξ  | . 🛧 🕐 🚿 | • : | 🗕 🛞 🕈 |
| Evaluación teórica curso Bombero: Orige                                   | n y Rol Actual (BOF 🗖 🛱                                                                                                    | $\odot$ | 0 | £3 | Enviar  | :   | 1     |
|                                                                           | Preguntas (3) Total de puntos: 14                                                                                                    |         |   |    |         |     |       |
|                                                                           | 31 respuestas                                                                                                    |         |   |    |         |     |       |
|                                                                           | Se aceptan respuestas 🛛 🥌                                                                                                    |         |   |    |         |     |       |
|                                                                           | Resumen Pregunta Individual                                                                                                    |         |   |    |         |     |       |
|                                                                           | robertovyhmeister2212@gmail.com → 1 de 31 <u>&gt;</u> 🖶 🔟                                                                                                    |         |   |    |         |     |       |
|                                                                           |                                                                                                    |         |   |    |         |     |       |
|                                                                           | 12 de 14 puntos     Puntuación publicada el 20 jun. 18:30     Publicar la puntuación                                                                                                    |         |   |    |         |     |       |
|                                                                           | Evaluación teórica curso Bombero: Origen y Rol                                                                                                    |         |   |    |         |     |       |
|                                                                           | Actual (BORA)                                                                                                    |         |   |    |         |     |       |
|                                                                           | INDICACIONES:<br>- Prende tú cámara.<br>- Asegúrate de que no tener distracciones.<br>- Lee las preguntas y, en caso de no entender alguna, solícita al Instructor que te la explique.<br>- Selecciona la única respuesta correcta.<br>- Debes responder todas las preguntas. Todas las respuestas buenas te dan 1 punto. Las respuestas malas no<br>descuentan puntaje. |         |   |    |         |     |       |
|                                                                           | *Obligatorio                                                                                                    |         |   |    |         |     |       |
|                                                                           | Dirección de correo electrónico *                                                                                                    |         |   |    |         |     |       |
|                                                                           | robertovyhmeister2212@gmail.com                                                                                                    |         |   | _  |         |     | 0     |

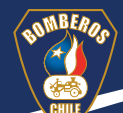

Paso 6 Asegúrate de que la opción Crear una nueva hoja de cálculo esté marcada y de que el nombre del curso sea el correcto.

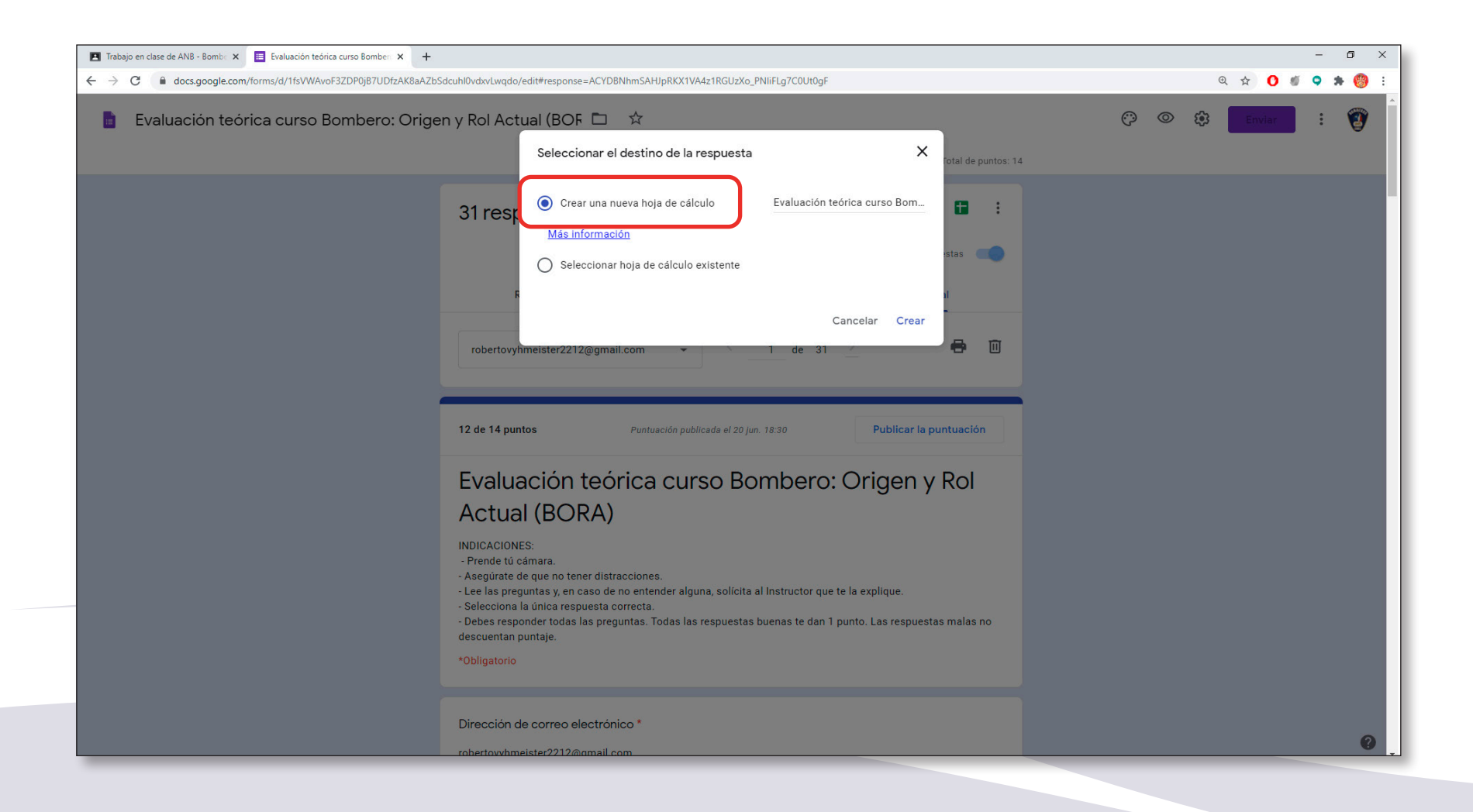

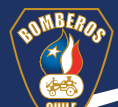

#### Paso 7 Haz clic en Crear.

Al seleccionar **Crear** se vinculan las respuestas en un formulario Excel donde sale toda la información relacionada a la evaluación de cada uno de tus alumnos individualmente.

| Lwqdo/eo | dit#response=ACYDBNhmSAHJpRKX1VA4z1RGUzXo_PN           | lliFLg7C0Ut0gF               |              |
|----------|--------------------------------------------------------|------------------------------|--------------|
| Actu     | al (BOF 🗖 🛱                                            |                              |              |
|          | Seleccionar el destino de la respuesta                 | ×                            | lotal de pun |
| esp      | Crear una nueva hoja de cálculo <u>Más información</u> | Evaluación teórica curso Bom | estas 🗨      |
| R        | Seleccionar hoja de cálculo existente                  | Cancelar Crear               |              |

| ▦ | Evaluación teó<br>Archivo Editar | orica curso Bombero: Origer<br>Ver Insertar Formato Datos F | n y Rol Actual (BOR<br>Herramientas Formula | A) (Respuestas) 🕁<br>rio Complementos Ayud    | ∎ ⊘<br>ia <u>La última modific</u> | ación se realizó hace u                  | nos segundos.             |                           |                                            | 🗏 🚨 Co                 | mpartir      |
|---|----------------------------------|-------------------------------------------------------------|---------------------------------------------|-----------------------------------------------|------------------------------------|------------------------------------------|---------------------------|---------------------------|--------------------------------------------|------------------------|--------------|
| 5 |                                  | % ▼ \$ % .0 .00 123 ▼ Pr                                    | redetermi 👻 10 💌                            | B <i>I</i> <del>S</del> <u>A</u>   <b>♦</b> . | ⊞ 53 •   ≡ • 1                     | +  ÷ + ⋫ + GD                            | + Η Ϋ - Σ -               |                           |                                            |                        | ^            |
| 1 | 20/6/2020 18:07:40               |                                                             |                                             |                                               |                                    |                                          |                           |                           |                                            |                        |              |
|   | A                                | В                                                           | С                                           | D                                             | E                                  | F                                        | G                         | н                         | 1                                          | J                      |              |
| N | farca temporal                   | Dirección de correo electrónico                             | Puntuación                                  | Nombre y apellido del alu Có                  | idigo correlativo curso F          | <ol> <li>¿En qué año se fundó</li> </ol> | 2. ¿Cuál es el primer pas | 3. ¿En qué lugar se fundó | <ol> <li>¿En qué fecha se funde</li> </ol> | 5. ¿Qué acontecimiento | on 6. ¿A qué |
|   | 20/6/2020 18:07:4                | 0 robertovyhmeister2212@gmail.com                           | 12 / 14                                     | Roberto Joaquín Vyhmeis                       | 10104203                           | 3. 1851                                  | A. La fundación de la Jun | C. Valparaíso             | D. 30 de Junio de 1970.                    | B. Un gran incendio.   | C. Incend    |
| + |                                  |                                                             |                                             |                                               |                                    |                                          |                           |                           |                                            |                        |              |
| + |                                  |                                                             |                                             |                                               |                                    |                                          |                           |                           |                                            |                        |              |
| + |                                  |                                                             |                                             |                                               |                                    |                                          |                           |                           |                                            |                        |              |
|   |                                  |                                                             |                                             |                                               |                                    |                                          |                           |                           |                                            |                        |              |
|   |                                  |                                                             |                                             |                                               |                                    |                                          |                           |                           |                                            |                        |              |
|   |                                  |                                                             |                                             |                                               |                                    |                                          |                           |                           |                                            |                        |              |
|   |                                  |                                                             |                                             |                                               |                                    |                                          |                           |                           |                                            |                        |              |
|   |                                  |                                                             |                                             |                                               |                                    |                                          |                           |                           |                                            |                        |              |
|   |                                  |                                                             |                                             |                                               |                                    |                                          |                           |                           |                                            |                        |              |
|   |                                  |                                                             |                                             |                                               |                                    |                                          |                           |                           |                                            |                        |              |
| + |                                  |                                                             |                                             |                                               |                                    |                                          |                           |                           |                                            |                        |              |
|   |                                  |                                                             |                                             |                                               |                                    |                                          |                           |                           |                                            |                        |              |
|   |                                  |                                                             |                                             |                                               |                                    |                                          |                           |                           |                                            |                        |              |
|   |                                  |                                                             |                                             |                                               |                                    |                                          |                           |                           |                                            |                        |              |
|   |                                  |                                                             |                                             |                                               |                                    |                                          |                           |                           |                                            |                        |              |
|   |                                  |                                                             |                                             |                                               |                                    |                                          |                           |                           |                                            |                        |              |
|   |                                  |                                                             |                                             |                                               |                                    |                                          |                           |                           |                                            |                        |              |
| - |                                  |                                                             |                                             |                                               |                                    |                                          |                           |                           |                                            |                        |              |
|   |                                  |                                                             |                                             |                                               |                                    |                                          |                           |                           |                                            |                        |              |
|   |                                  |                                                             |                                             |                                               |                                    |                                          |                           |                           |                                            |                        |              |
|   |                                  |                                                             |                                             |                                               |                                    |                                          |                           |                           |                                            |                        |              |
| t |                                  |                                                             |                                             |                                               |                                    |                                          |                           |                           |                                            |                        |              |
|   |                                  |                                                             |                                             |                                               |                                    |                                          |                           |                           |                                            |                        |              |
| I |                                  |                                                             |                                             |                                               |                                    |                                          |                           |                           |                                            |                        |              |
|   |                                  |                                                             |                                             |                                               |                                    |                                          |                           |                           |                                            |                        |              |
|   |                                  |                                                             |                                             |                                               |                                    |                                          |                           |                           |                                            |                        |              |

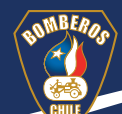

# RECUERDA

*Google Workspace* NO trabaja con el sistema de notas chileno. Por lo tanto, en el informe final debes hacer la conversión de los puntajes de tus alumnos de acuerdo a la planilla de conversión que está en Trabajo de clase en el tema Evaluación.